# 2.1.5. - Reservierungen anlegen / bearbeiten / verbuchen

### Allgemeine Infos

- 1. Eine Reservierung bleibt im System bestehen, bis diese gelöscht wird
- 2. Das Bestätigungsdatum wird am jeweiligen Produkt eingepflegt. (Tage vor Event oder Tage nach Auftrag)
- 3. Wenn das Datum nicht am Produkt definiert wurde, dann ist Bestätigungsdatum = Produktdatum
- 4. Wenn das Produkt kein Datum hat (z.B. Dienstleistung) dann ist Bestätigungsdatum = Saison-Enddatum
- 5. Das Bestätigungsdatum kann pro Vorgang manuell angepasst werden (siehe unten)

## Anlage einer Reservierung

Um einen Vorgang als Reservierung abzuschließen, benötigen Sie zunächst einen Kontakt im Vorgang. (1)

Nach Wahl des gewünschten Produkts können Sie den Vorgang als Reservierung abschließen. (2)

| \star Verka     | uf - Reservatio                                                                                         | n <<            | Vorgang 429                                                                                                    |                                                    |
|-----------------|----------------------------------------------------------------------------------------------------|-----------------|----------------------------------------------------------------------------------------------------|----------------------------------------------------|
| Kontakt Suche   |                                                                                                    | ESERVIERUNGEN - | VERANSTALTUNG ABONNEMENT PACKAGES ANDERE PRODUKTE V PROMOTIONEN                                                                                                    | ELÖSCHEN AKTIONEN                                  |
| KONTAKT         |                                                                                                    |                 | ZUSAMM/N/ASSUNG (DURCH KONTAKT)                                                                                                    | RESTÄTIGUNG MENGE ENZELPREIS GERÜHREN RETRAG TOTAL |
| Bogche, Lennart | SecuTix Deutschla                                                                                       | V               | Nicht namentlich                                                                                                    | 0,00                                               |
| 0               | -                                                                                                    |                 | ▲ Bosche, Lennart   SecuTix Deutschland GmbH / Kontaktperson [2]                                                                                                    | 30,00                                              |
| -               |                                                                                                    |                 | A respectively and the second second se | 1 30.00                                            |
|                 |                                                                                                    |                 | Kalagoria I gelegentlicher Kontakt - Normalpreis                                                                                                    | 1 30,00                                            |
| Kontaktdetai    | ls >>                                                                                                   |                 |                                                                                                    |                                                    |
| Versandart      |                                                                                                    | ~               |                                                                                                    |                                                    |
| Art             | Sofort drucken                                                                                          |                 |                                                                                                    |                                                    |
| Kontakt         | Bosche, Lennart   SecuTe 💌                                                                              | HINZUFÜGEN      |                                                                                                    |                                                    |
| Adresse         | SecuTix Deutschland GmbH<br>Herr Lennart Boache<br>Landsberger Str. 302<br>80802 Minchen<br>Deutschland | ANDERN          |                                                                                                    |                                                    |
| E-Mail          | lennart.bosche@secutix.com                                                                              | ANDERN          |                                                                                                    |                                                    |
| Schneldruck     | 🖲 ja 💿 nein                                                                                             |                 |                                                                                                    |                                                    |
| Begleitdokum    | uente                                                                                                   | ~               |                                                                                                    |                                                    |
| +HNZUFÜGEN      | O ZURÜCKSETZEN                                                                                          |                 |                                                                                                    |                                                    |
| DOKUMENTNAME    | ME LIEFERUNG                                                                                            | AKTL            |                                                                                                    |                                                    |
| Rechnung (Vorga | ang) 1 Post                                                                                             | Verk            | Total (1 Platz)                                                                                                    | 30,00 CHF                                          |
| Reservierungsbe | rstätigun 1 Post                                                                                        | Rese            | Total zu zahlen                                                                                                    | 30,00 CHF                                          |
| Herkunft Kon    | atakt >>>                                                                                               |                 | AUFTRAG ABBRECHEN (Auftrag 11000376460)                                                                                                    | BARGELD GUTHABEN GUTSCHEN                          |
|                 |                                                                                                    |                 |                                                                                                    | ANDERE ZAHLUNG VERSCHIEDENE ZAHLUNGSMITTEL         |
|                 |                                                                                                    |                 | Bemerkungen >> +++reautilistes   0 Bemerkung(er)                                                                                                    | 2 RESERVEREN ARSCHLIESSEN                          |

## Bearbeiten einer Reservierung

Um eine bestehende Reservierung zu bearbeiten, muss diese mit der Funktion "Wiederaufnehmen" in Bearbeitung genommen werden.

Diese Funktion steht an diversen Stellen zur Verfügung.

#### Schnellsuche

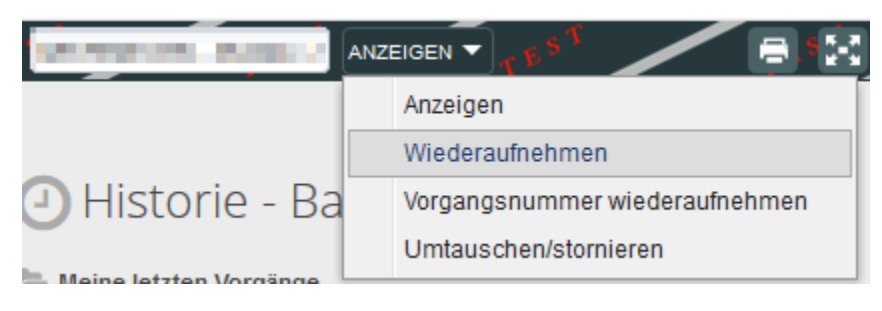

#### Vorgangssuche

| 🕸 ÜBERNEHMEN | 脊 ANNULLIEREN/U                                                                                                | MTAUSCHEN 🌴 V  | ORGANGSUMMER V                          | VIEDERAUFNEHMEN      | EXCEL EXPORT | + DOKUMENTE ERSTELL | EN      |
|--------------|----------------------------------------------------------------------------------------------------|----------------|-----------------------------------------|----------------------|--------------|---------------------|---------|
| VORGANG      | SINTUS                                                                                                    | KÄUFER (KONTAK | (T) PRODUKTE                            | ERSTELLT AM          | ERSTELLT IN  | I ERSTELLT DURCH    | BEARBER |
| 100          | The second second second second second second second second second second second second second second second s | Sector 199     | 100000000000000000000000000000000000000 | A DESCRIPTION OF THE | -            | 1000                | 1000    |

Vorgangsdetails

# 🖈 Vorgang 426 (Reserviert) - Maraner, Arri / Pabihan [yrrayd]

#### Reservationsdatum ändern

#### **Initiale Konfiguration**

Zunächst benötigt SecuTix eine Angabe, welches Reservierungsdatum in der jeweiligen Reservierung verwendet wird. Diese Information wird <u>am</u> jeweiligen Produkt hinterlegt

Hierzu gibt es 3 Varianten

Bestätigung nach Reservation: Auftragsdatum + Anzahl eingetragene Tage

Bestätigung vor Vorführung: Produktdatum - Anzahl eingetragene Tage

keine Angabe: Produktdatum

| Allgemein Paramete                                         | r                |   |  |
|------------------------------------------------------------|------------------|---|--|
|                                                            |                  |   |  |
| Untertitel (extern)                                        | DE               |   |  |
|                                                            | EN               |   |  |
| Interne Beschreibung                                       | DE               |   |  |
|                                                            |                  |   |  |
|                                                            | EN               |   |  |
|                                                            |                  |   |  |
|                                                            |                  |   |  |
| Logo                                                       | Auswählen        |   |  |
| Publikumsart *                                             | Jedes Publikum 👻 |   |  |
| Verkaufstoleranz                                           | 00:30 (hh:mm)    |   |  |
| Untertitel verfügbar (Oper) *                              | 🔘 ja 🔘 nein      |   |  |
| Sprache                                                    | Auswählen 💌      |   |  |
| Mindestalter                                               |                  |   |  |
| Warteliste möglich *                                       | 🔘 ja 🔘 nein      |   |  |
| Abonnemente:                                               |                  |   |  |
| T                                                          |                  |   |  |
| Abonnement erlaubt *                                       | 🔘 ja 🔘 nein      |   |  |
| Im Saisonticket für mehrere<br>Organisationen zugelassen * | 🔘 ja 🔘 nein      |   |  |
| Tarif, zu dem die Tickets, die                             | Auswählen        |   |  |
| auf der                                                    |                  |   |  |
| verkauft werden                                            |                  |   |  |
| Gutschein in Abonnement                                    | 🔘 ja 🔘 nein      |   |  |
|                                                            |                  |   |  |
| Externe Ticketproduktion*                                  | () ja () nein    |   |  |
| 1. Katalognummer von<br>Vorführungen                       |                  |   |  |
| Bestätigung nach Reservation                               |                  | 0 |  |

#### Nachträgliches Ändern

Das nachträgliche Ändern des Reservierungsdatums ist jederzeit möglich: Wählen im Sie jeweiligen Vorgang die gewünschte Zeile aus (Die mit dem Reservierungsdatum, welches zu ändern ist) (1)

Klicken Sie auf Anderen Funktionen Bestätigungsdatum ändern.

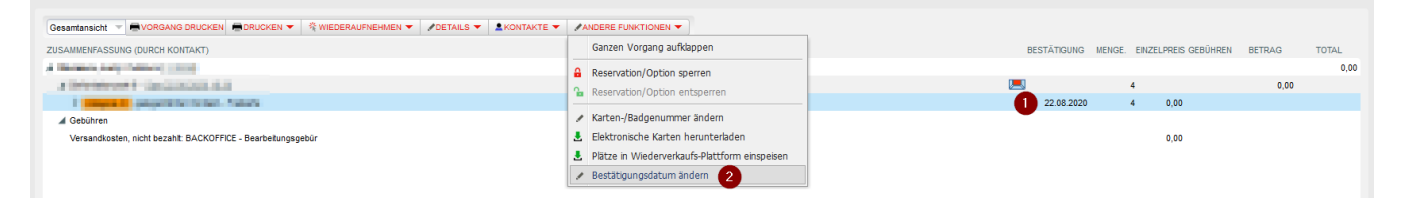

# Verbuchen / Umwandeln einer Reservierung

Um eine Reservierung zu verbuchen, wählen Sie den gewünschten Vorgang aus und nehmen diesen mit der Funktion "Wiederaufnehmen" wieder in Bearbeitung.

| Verkauf Promotionen Schalter  Verkauf - Reservation Umtausch - Stornierung Vorgänge | ★ Vorgang 426 (Reserviert) - Harrow, Jary, Publican, Jares) |                                                            |            |  |  |  |  |
|-------------------------------------------------------------------------------------|-------------------------------------------------------------|------------------------------------------------------------|------------|--|--|--|--|
| ★ Vorgangsdetails                                                                   | Gesamtansicht VORGANG DRUCKEN                               | * WIEDERAUFNEHMEN - DETAILS -                              | KONTAKTE 🔻 |  |  |  |  |
| ★ Vorgangssuche                                                                     | ZUSAMMENFASSUNG (DURCH KONTAKT)                             | Auswahl wiederaufnehmen                                    |            |  |  |  |  |
| Teilnehmer pro vorführung                                                           | A MARKA AND PERSONNELLAR                                    | Vorgang wiederaufnehmen 2<br>Vorgangsummer wiederaufnehmen |            |  |  |  |  |
| Saalplan                                                                            | Sam 22.08.2020 18:30                                        |                                                            |            |  |  |  |  |
| Tickets                                                                             | Kategorie IV gelegentlicher Kontakt - Freikarte             | Datei duplizieren                                          |            |  |  |  |  |
| Liste der Tickets                                                                   | A Gebühren                                                  |                                                            |            |  |  |  |  |
| Konten                                                                              | Versandkosten, nicht bezahlt: BACKOFFICE - Bearbeitungsg    | Auswahl annullieren/umtauschen                             |            |  |  |  |  |
| Verrechnungskonto                                                                   |                                                             | Vorgang stornieren/umtauschen                              |            |  |  |  |  |
| Guthabenverwaltung                                                                  |                                                             |                                                            |            |  |  |  |  |
| Rechnungsübersicht                                                                  |                                                             |                                                            |            |  |  |  |  |
| Zahlungen                                                                           |                                                             |                                                            |            |  |  |  |  |
| Raten                                                                               |                                                             |                                                            |            |  |  |  |  |
| ★ Kassen                                                                            |                                                             |                                                            |            |  |  |  |  |

Danach befindet sich die Reservierung in ihrem regulären Verkaufs-Warenkorb und kann regulär per Auswahl einer Zahlart verbucht werden.

# Reservierung auflösen / löschen

### Auflösen einer einzelnen Reservierung

Um eine einzelne Reservierung zu löschen, wählen Sie den jeweilige Vorgang aus und nehmen diesen wie oben beschrieben wieder in Bearbeitung. Dann löschen Sie die Zeilen aus dem Vorgang, bis der Vorgang leer ist. Danach schließen Sie den Vorgang ab.

| 🗯 Verka                     | uf - Reservatio                     | on         | Vorgang 426                                                                                                    |                                                                                                    |
|-----------------------------|-------------------------------------|------------|----------------------------------------------------------------------------------------------------|----------------------------------------------------------------------------------------------------|
| Kontakt Suche               |                                     |            | VERANSTALTUNG ABONNEMENT PACKAGES ANDERE PRODUKTE V PROMOTIONEN                                                                  | 2 BLÖSCHEN AKTIONEN 🔻                                                                                    |
| KONTAKT                     |                                     |            | ZUSAMMENFASSUNG (DURCH KONTAKT)<br>Nicht namentich                                                                               | BESTÄTIGUNG MENGE. ENZELPREIS GEBÜHREN BETRAG TOTAL<br>9.00                                              |
|                             |                                     |            | Hommuni and Indexed Vision III     Antimeter and Antimeter     Antimeter and Antimeter     Antimeter     Antimeter     Antimeter | 0,00<br>22.00 2020 4 0,00<br>                                                                            |
| Kontaktdetai<br>Versandart  | ils »                               | ~          | Terrandonie, Andrewski Statistick, Andrewski Spiperio                                                                            | 0.00                                                                                                    |
| Kontakt *                   | Abholung vor Ort                    | HINZUFÜGEN |                                                                                                    |                                                                                                    |
| Adresse                     | in the                              | ANDERN     |                                                                                                    |                                                                                                    |
| E-Mail                      | and the second second second second | ÁNDERN     |                                                                                                    |                                                                                                    |
| Schneildruck                | 🔿 ja 🕘 nein                         |            |                                                                                                    |                                                                                                    |
| Begleitdokun                | nente                               | ~          |                                                                                                    |                                                                                                    |
| + HINZUFÜGEN<br>DOKUMENTNAM | CZURÜCKSETZEN                       | AKTL       |                                                                                                    |                                                                                                    |
| Rechnung (Vorg              | ang) 1 Post                         | Verk       | Total /4 Bistual                                                                                                    | 8.00 CHE                                                                                                 |
| Reservierungsb              | estätigun 1 Post                    | Rese       | Total zu zahlen                                                                                                    | 0,00 CHF                                                                                                 |
| Herkunft Kon                | ntakt »                             |            | Auritana Austracionati         (Juntary 1000037440)           Personal Auropara         (Juntary 1000037440)                     | (HENOTUD) (MEMOTUD) (LEDONA)<br>(JETINGON, ING ANGLI-GORA)<br>(JETINGON, ING ANGLI-GORA)<br>(DEDIN-GORA) |
|                             |                                     |            |                                                                                                    |                                                                                                    |

| \star Verkaı     | uf - Reservatio                         | n               | Vorgang 426                                                                                                    |                                        |                                                                                                |
|------------------|-----------------------------------------|-----------------|----------------------------------------------------------------------------------------------------|----------------------------------------|------------------------------------------------------------------------------------------------|
| Kontakt Suche    |                                         | ESERVIERUNGEN 🔻 | VERANSTALTUNG ABONNEMENT PACKAGES ANDERE PRODUKTE - PROMOTIONEN                                                                                                    |                                        |                                                                                                |
| KONTAKT          |                                         |                 | ZUSAMMENFASSUNG (DURCH KONTAKT)                                                                                                    | BESTÄTIGUNG MENGE. ENZELPREIS GEBÜHREN | BETRAG TOTAL                                                                                   |
| Arrest (rel)     | - A                                     |                 | Not served at A Research and A Research and A Resea |                                        | 0.00                                                                                           |
|                  |                                         |                 | # Internet Inc 2400 8.0                                                                                                    | 0                                      | 0,00                                                                                           |
|                  |                                         |                 | P Restar                                                                                                    | 0 0,00 0,00                            |                                                                                                |
| Kontaktdetail    | s >>                                    |                 |                                                                                                    |                                        |                                                                                                |
| Versandart       |                                         | ~~              |                                                                                                    |                                        |                                                                                                |
| Art              | 100000000000000000000000000000000000000 |                 |                                                                                                    |                                        |                                                                                                |
| Kontakt *        | 20100 MI *                              | HINZUFÜGEN      |                                                                                                    |                                        |                                                                                                |
| Adresse          | Contraction of the second               | ÄNDERN          |                                                                                                    |                                        |                                                                                                |
| E-Mai            | Contraction of the second second        | ÄNDERN          |                                                                                                    |                                        |                                                                                                |
| Schnelkfruck     | 🗇 ja 🕘 nein                             |                 |                                                                                                    |                                        |                                                                                                |
| Begleitdokum     | ente                                    | ~               |                                                                                                    | $\sim$                                 |                                                                                                |
| + HINZUFÜGEN     | O ZURÜCKSETZEN                          |                 |                                                                                                    |                                        |                                                                                                |
| DOKUMENTNAME     | ME LIEFERUNG                            | AKTI            |                                                                                                    |                                        |                                                                                                |
| Rechnung (Vorgan | ing) 1 Post                             | Verk            | Total                                                                                                    |                                        | 0,00 CHF                                                                                       |
| Reservierungsbes | stätigun 1 Post                         | Rese            | Total zu zahlen                                                                                                    |                                        | 0,00 CHF                                                                                       |
| Herkunft Koni    | itakt »>                                |                 | Autoria Aberganeski<br>(Autory 1100031646)                                                                                                    | BARGI<br>ANDERE ZARLUNG * VER          | eld, Suthaben) (Gutscheim<br>Ischiedene Ahlungsmittel<br>Reservieren) <mark>Abschlessen</mark> |
|                  |                                         |                 | Bemerkungen >> + HINZUFÜGEN 0 Bemerkung(en)                                                                                                    |                                        |                                                                                                |

#### Der Vorgang hat danach den Status "Abgebrochen"

| 🖈 Verkauf - Reservation                                    | Vorgang 426                                                                                                    |                       |
|------------------------------------------------------------|----------------------------------------------------------------------------------------------------|-----------------------|
| Kontakt Suche                                              |                                                                                                    |                       |
| KONTAKT                                                    | ZUSAMINEWASSAIG (SURCH KURTAKT) BESTÄTOUNG HENGE ENZELPRES GEBÖRREN BETRAG T<br>Normalitätion<br>All manufaltation<br>all manufaltation<br>all manufal | 0,00<br>0,00          |
| Kontaktdetails >>>                                         | 0 0.00 0.00                                                                                                    |                       |
| Versandart «<br>Art<br>Kostals* HNZUFUGEN<br>Adress Altern |                                                                                                    |                       |
| E-Mail Ancenn<br>Schneidruck () ja () nein                 |                                                                                                    |                       |
| Begleitdokumente «                                         |                                                                                                    |                       |
| Rechnung (Vorgang) 1 Post Verk                             | Total                                                                                                    | 0.00 CHF              |
| Reservierungsbestätigun 1 Post Rese                        | Total zu zahlen (                                                                                                    | 0,00 CHF              |
| Herkanft Kontakt >>                                        |                                                                                                    | SUTSCHEIN<br>SSMITTEL |

## Auflösen in Masse